Инструкция по настройке тонких клиентов.

Тонкий клиент — устройство, которое подключается к серверу по протоколу RDP. На сервере октрывается сессия Windows под пользователем, которого создают специально для подключения тонкого клиента. В составе АПК тонкие клиенты поставляются уже настройнными, их достаточно просто включить. Иногда в процессе эксплуатации при неверных действиях пользователя тонкий клиент может сбросить свои настройки подключения и перестать подключаться к серверу. Это может произойти, когда пользователь при выключении будет удерживать кнопку более 10 секунд. После этого настройки тонкого клиента будут сброшены до заводских. Его придется настраивать вновь. Настройки его очень просты, и данная инструкция объясняет, как это сделать.

После включения Тонкого клиента (далее — ТК) на экране отобразится основное меню (рис.1)

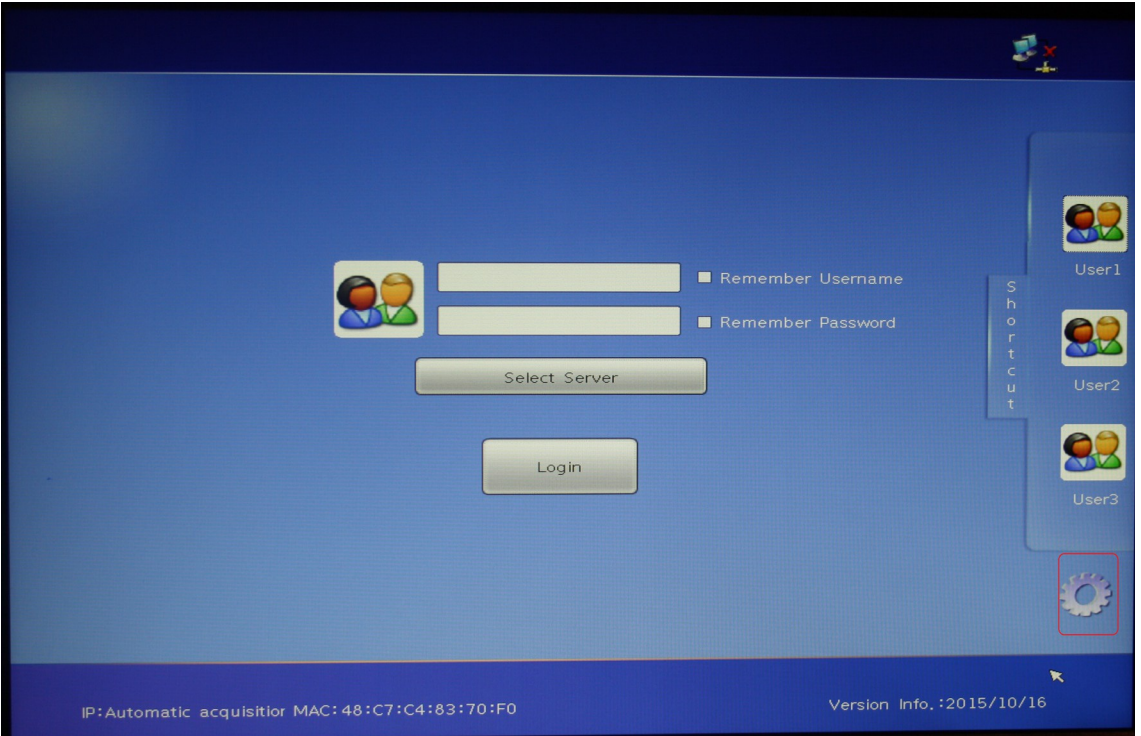

Рис.1

Здесь надо нажать кнопку с изображением шестеренки для входа в настройки.

Появится окно ввода пароля (Рис.2). Здесь пароль оставляем пустым и нажимаем кнопку «ОК»

| Password<br>The initial password is empty!<br>OK R Back |  |
|---------------------------------------------------------|--|
|                                                         |  |

Рис.2

Откроется окно настроек, выбираем настройку «User configure» и нажимаем кнопку «New» (Puc.3)

| • | User Configure  | Shortcut Connect Connect Server IP Operate Auto |
|---|-----------------|-------------------------------------------------|
|   | Network Setting |                                                 |
|   | System Setting  | ß                                               |
|   | Upgrade         | New Added/Synchronized to host Back             |
|   |                 |                                                 |

Рис.З

В появившейся форме заполняем данные по свойствам подключения (Рис.4)

| New Window    |               |
|---------------|---------------|
| Connect Name: | server        |
| Host Address: | 192.168.1.100 |
| User Name:    | 1             |
| Password:     | 12345678      |
| Domain:       |               |
| Port:         | 3389          |
| Connect Type: | MS_RDP        |
| Save          | Back          |

Рис.4

**Connect name:** - имя подключения, оно может быть любым.

Host Address: - IP адрес сервера, к которому производится подключения.

**User Name:** - имя пользователя, под которым осуществляется вход систему с данного ТК. Для простоты в качестве имени пользователя используется номер рабочей станции — в данном случае 1. **Password:** - пароль для подключения пользователя — обычно 12345678

остальные поля заполнять не надо, нажимаем кнопку «Save»

Появится окно с сообщением, что данные успешно сохранены, на нем нажимаем «ОК» Рис.5

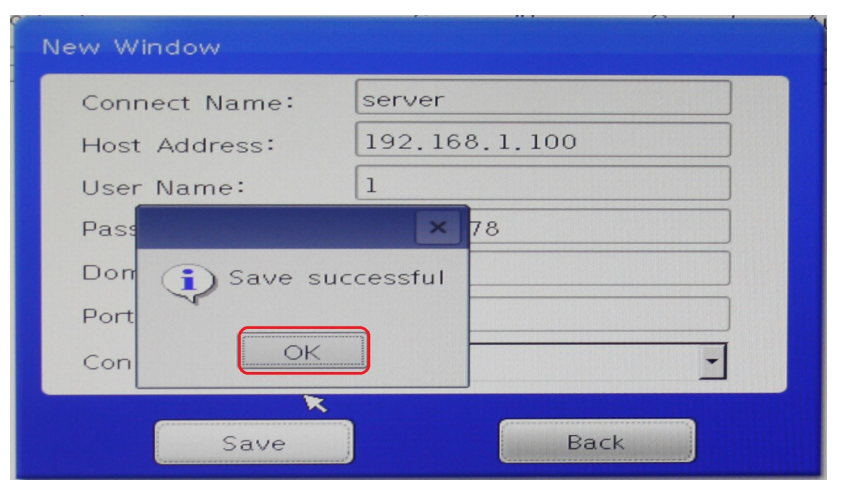

Рис.5

В окне настроек появится новая запись о подключении. Рис.6

| 89              | Shortcut Connec | t Connect<br>Type | Server IP          | Operate     | Auto |
|-----------------|-----------------|-------------------|--------------------|-------------|------|
|                 | server          | MS_RDP            | 192.168.1.100      | Edit Delete | 0    |
| User Configure  |                 |                   |                    |             |      |
| <b>P</b>        |                 |                   |                    |             |      |
| Network Setting |                 |                   |                    |             |      |
| ٢               |                 |                   | R                  |             |      |
| System Setting  |                 |                   |                    |             |      |
| Upgrade         |                 | Faddad (C         | unchronized to be  |             |      |
| opgrade         | New             | Added/5)          | richronized to hos | J Back      |      |

Рис.6

Затем нужно щелкнуть мышкой по строчке с записью (она станет синей), затем нажатием левой клавиши мыши пометить опции «Shortcut» и «Auto» и нажать кнопку «Added/Synchronized to

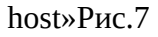

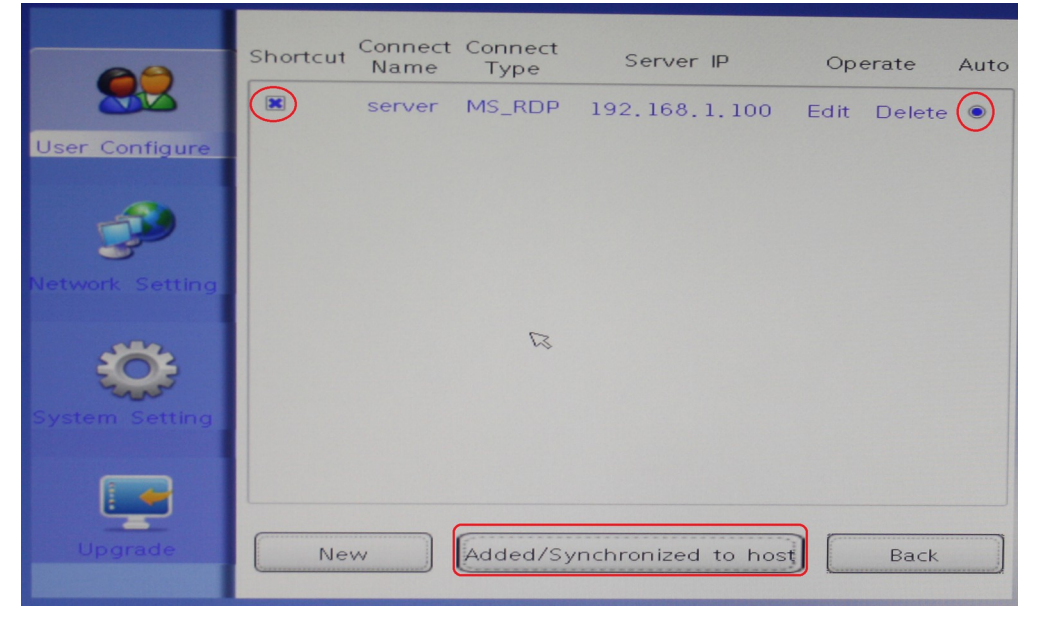

Рис.7

Появится сообщение об успешном сохранении параметров, нажимаем «ОК» Рис. 8

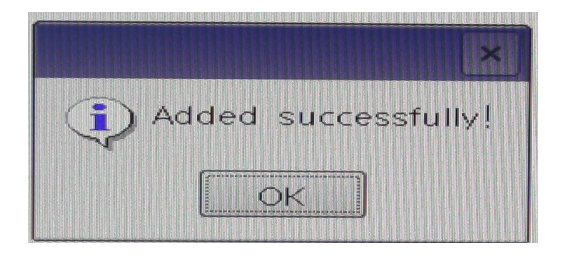

Рис.8

Следующим этапом настраиваем сетевое подключение. Раздел «Network Settings» (Рис.9)

| User Configure  | Wired<br>Network   | r IP address<br>IP address<br>Mask<br>Boute | Use Dynamic IP Address Use Below IP Address          |
|-----------------|--------------------|---------------------------------------------|------------------------------------------------------|
| Network Setting | a.                 | DNS Address                                 | • Use Dynamic DNS Address<br>• Use Below DNS Address |
| ٢               |                    | Second DNS                                  |                                                      |
| Upgrade         | wi-Fi<br><b>6.</b> | Check Network -                             | Check<br>Times:                                      |

Рис.9

Подключить ТК можно как к проводной сети (а.), так и к беспроводной.

а.) Настройка проводной сети.

Если в сети есть DHCP сервер, который раздает IP адреса, то достаточно нажать кнопку «Save» для сохранения параметров. Если такого сервера нет, то надо задать адреса вручную, используя в качестве IP адреса (IP address) любые свободные адреса в сети, маска (Mask) обычно используется 255.255.0, в поле «Route» можно ввести IP адрес сервера. И нажать кнопку «Save» Рис. 10

| 89                |         | └ IP address  | O Use Dynamic IP Address<br>OUse Below IP Address |
|-------------------|---------|---------------|---------------------------------------------------|
|                   |         | IP address    | 192.168.1.1                                       |
| User Configure    | Wired   | Mask          | 255.255.255.0                                     |
| Cool County of Co | Network | Route         | 192.168.1.100                                     |
| <b>P</b>          |         | DNS Address   | O Use Dynamic DNS Address                         |
| Network Setting   |         | First DNS     |                                                   |
| *                 |         | Second DNS    |                                                   |
| System Setting    |         | Check Network | Check                                             |
|                   | WI-FI   | Destination:  | Times:                                            |
| Upgrade           |         |               | Save Back                                         |

Рис.10

## б. Настройка беспроводной сети.

Для настройки беспроводной сети выбираем мышкой секцию Wi-Fi, и на открывшейся форме нажимаем кнопку «Search» (Рис.11)

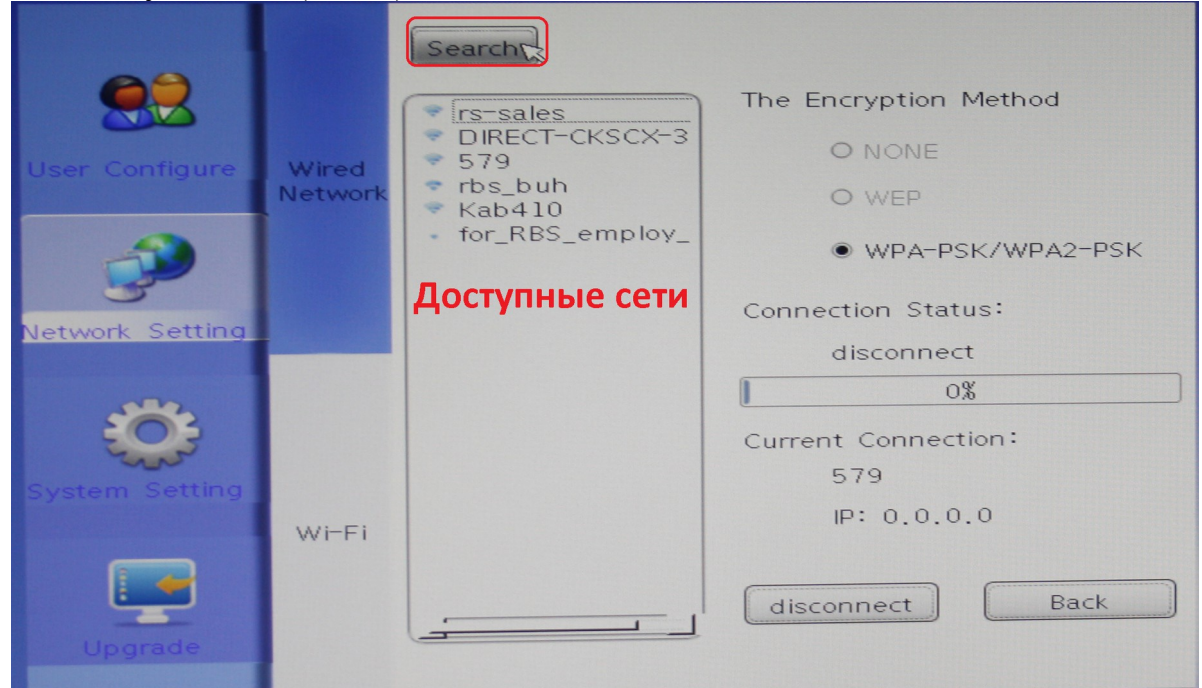

Рис.11

После этого в окне поиска отобразится список доступных сетей, выбираем нужную сеть (в АПК имя сети — это номер договора). Двойным щелчком подключаемся к этой сети. Появится окно ввода пароля, на котором можно выбрать опцию показа пароля «Show password» (Рис. 12) Обычно используется простой пароль — 12345678 (его можно уточнить также в службе техподдержки).

| User Configure  | Wired<br>Network |                                               |
|-----------------|------------------|-----------------------------------------------|
| Network Setting |                  | Password 12345678<br>Show password<br>OK Back |
| Upgrade         | WHFI             | R                                             |

Рис.12

После нажатия кнопки «Ок» начнется процесс подключения к сети. Рис. 13.

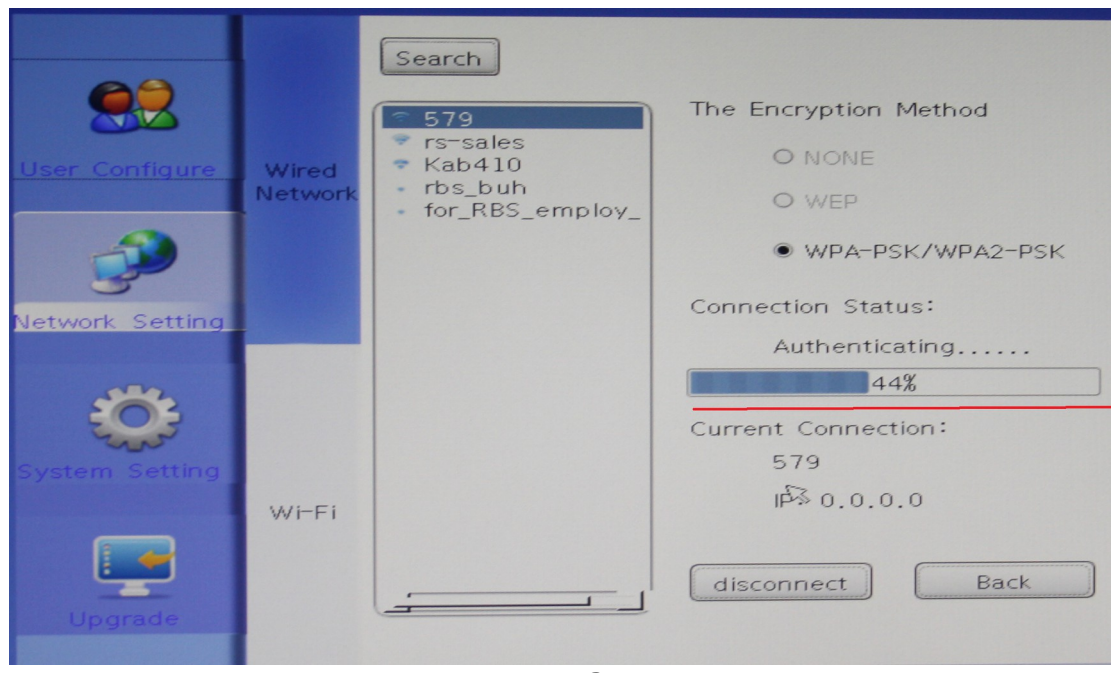

Рис.13

После того, как индикатор процесса достигнет 100%, соединение будет установлено и устройству будет назначен IP адрес. Статических адресов для беспроводной сети не предусмотрено. Рис.14

| User Configure | Wired<br>Network | Search      579     rs-sales     Kab410     rbs_buh     for_RBS_employ_ | The Encryption Method<br>O NONE<br>O WEP<br>O WPA-PSK/WPA2-PSK<br>Connection Status:                           |
|----------------|------------------|-------------------------------------------------------------------------|----------------------------------------------------------------------------------------------------|
| System Setting | WI-FI            | 1                                                                       | Successful connection!<br>100%<br>Current Connection:<br>579<br>IP: 192, 168, 1, 19<br>R<br>disconnect<br>Back |

Рис.14.

Далее надо установить разрешение монитора, к которому будет подключен ТК. По умолчанию стоит разрешение 1024\*768. Для выполнения настроек нужно зайти в раздел. «System Setting» Рис. 15.

|                 | Display<br>Sound     | Display Setting         |
|-----------------|----------------------|-------------------------|
|                 |                      | Resolution VGAx1024x768 |
|                 | Keyboard             | Refresh Rate 60HZ       |
| Network Setting | k Setting            | Color Depth 16 bpp      |
|                 |                      | Sound Setting           |
|                 | Function             | efault voice            |
| System Setting  |                      | O hdmi voice            |
| Upgrade         | Security<br>settings | Save Back               |

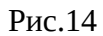

В составе АПК обычно поставляются мониторы с разрешением 1360\*768, поэтому его нужно установить в параметре «Resolucion» и сохранить изменения, нажав кнопку «Save» Puc. 15

| <b>.</b>       | Display<br>Sound     | Display Setting                                                    |
|----------------|----------------------|--------------------------------------------------------------------|
| User Configure | Keyboard<br>Language | Resolution VGAx1360x768<br>Refresh Rate 60HZ<br>Color Depth 16 bpp |
| System Setting | Function             | Sound Setting<br>© default voice<br>O hdmi voice                   |
| Upgrade        | Security<br>settings | Save Back                                                          |

Рис.15

Для изменения разрешения монитора будет предложено перезагрузить ТК, нажимаем кнопку «Ок» Рис. 16 \_\_\_\_\_

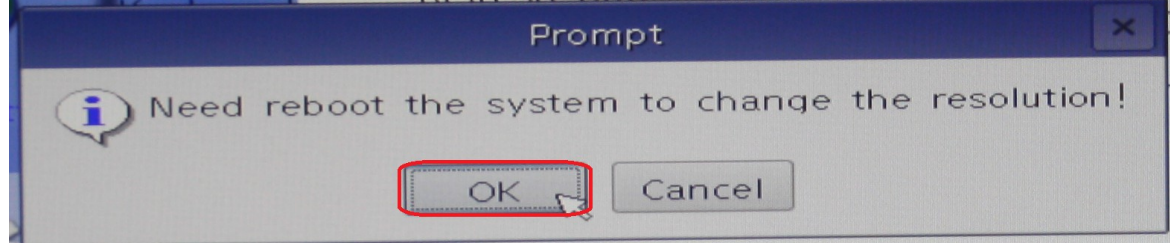

Рис. 16

Если настройки тонкого клиента выполнены правильно, то после перезагрузки будет осуществлен вход на рабочий стол Windows. Как правило, сервер уже является настроенным, и его настройки не меняются при сбросе настроек ТК. После входа на рабочий стол будет автоматически запущен «Спектр-Клиент» и отобразится номер рабочей станции. Рис.17.

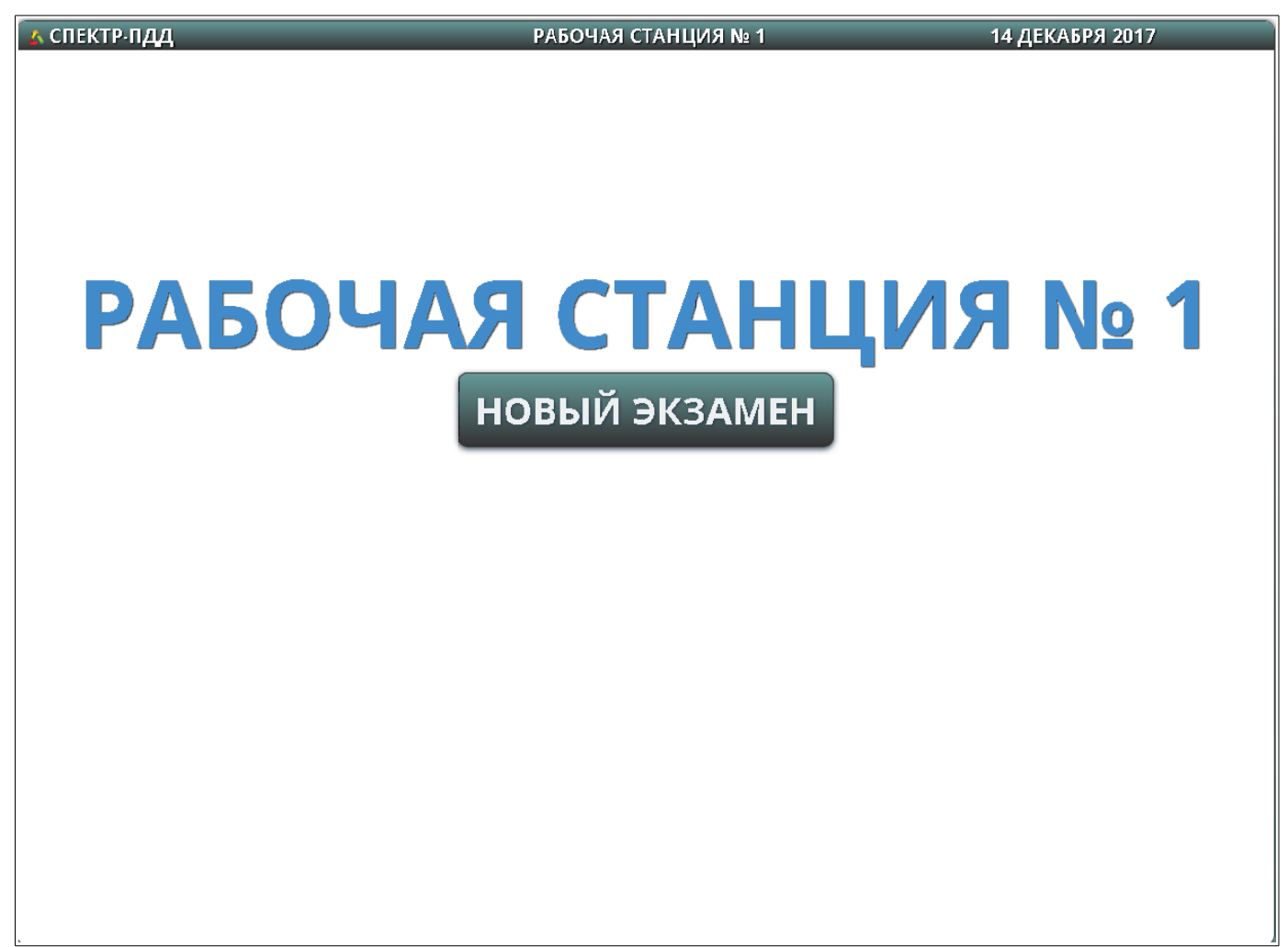

Рис 17.